# Banca Minorista en Línea de Apple Bank

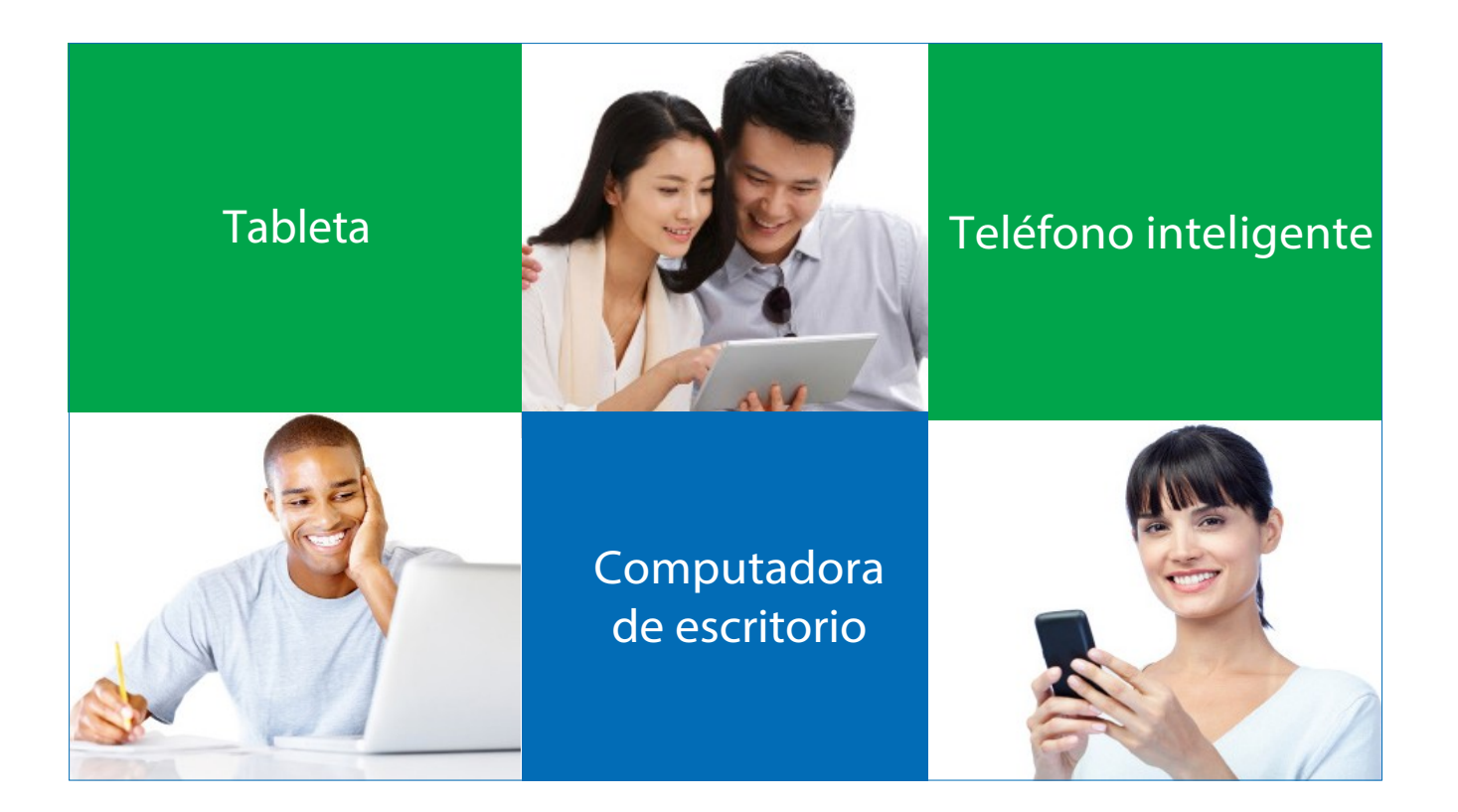

### Siga estos pasos sencillos

Inicie sesión desde la página de inicio del sitio web de Apple Bank Ingrese la información de la cuenta bancaria personal Seleccione el método de envío del código de acceso de seguridad (voz, texto o correo electrónico) Obtenga un código de acceso de seguridad e ingréselo Revise su perfil en línea Establezca su nueva contraseña Revise y acepte el Acuerdo de Servicios de Banca en Línea Revise y acepte los términos y las condiciones Registre/recuerde su dispositivo Visualice el resumen de la cuenta personal, la primera página que verá después de iniciar sesión ¡Bienvenido a la experiencia de Banca Minorista en Línea! La información que figura a continuación es para la primera vez que inicie sesión (única vez) en la plataforma de banca en línea. Este breve proceso por única vez es importante, ya que le proporciona un nivel adicional de seguridad a su servicio de Banca en Línea. Después de completar el proceso de inicio de sesión inicial, la próxima vez que inicie sesión simplemente deberá ingresar su identificación de usuario y contraseña, siempre que haya registrado su navegador.

**Nota:** Todas las capturas de pantalla que figuran a continuación se visualizarán en una computadora de escritorio. Si utiliza un dispositivo móvil, las pantallas están optimizadas. Algunas pantallas se verán ligeramente distintas cuando se visualicen en un dispositivo móvil.

Si inicia sesión utilizando nuestra Aplicación Móvil, utilice nuestra Guía de usuario para primera vez de inicio de sesión desde la Aplicación Móvil.

#### Inicie sesión por primera vez desde la página de inicio de nuestro sitio web

Diríjase a la casilla Ingreso a la cuenta en la página de inicio de nuestro sitio web, seleccione Inscribirse y haga clic en Personal (en la casilla desplegable) para comenzar.

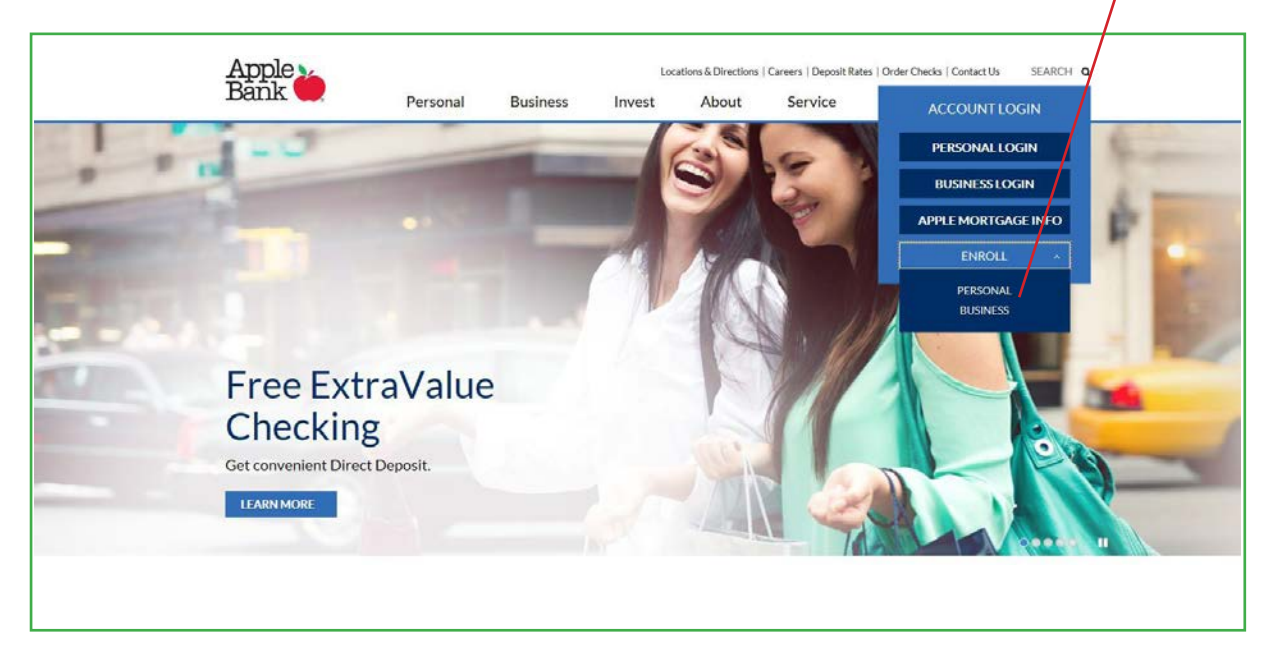

Haga clic en el botón Registrarse ahora en la página de bienvenida.

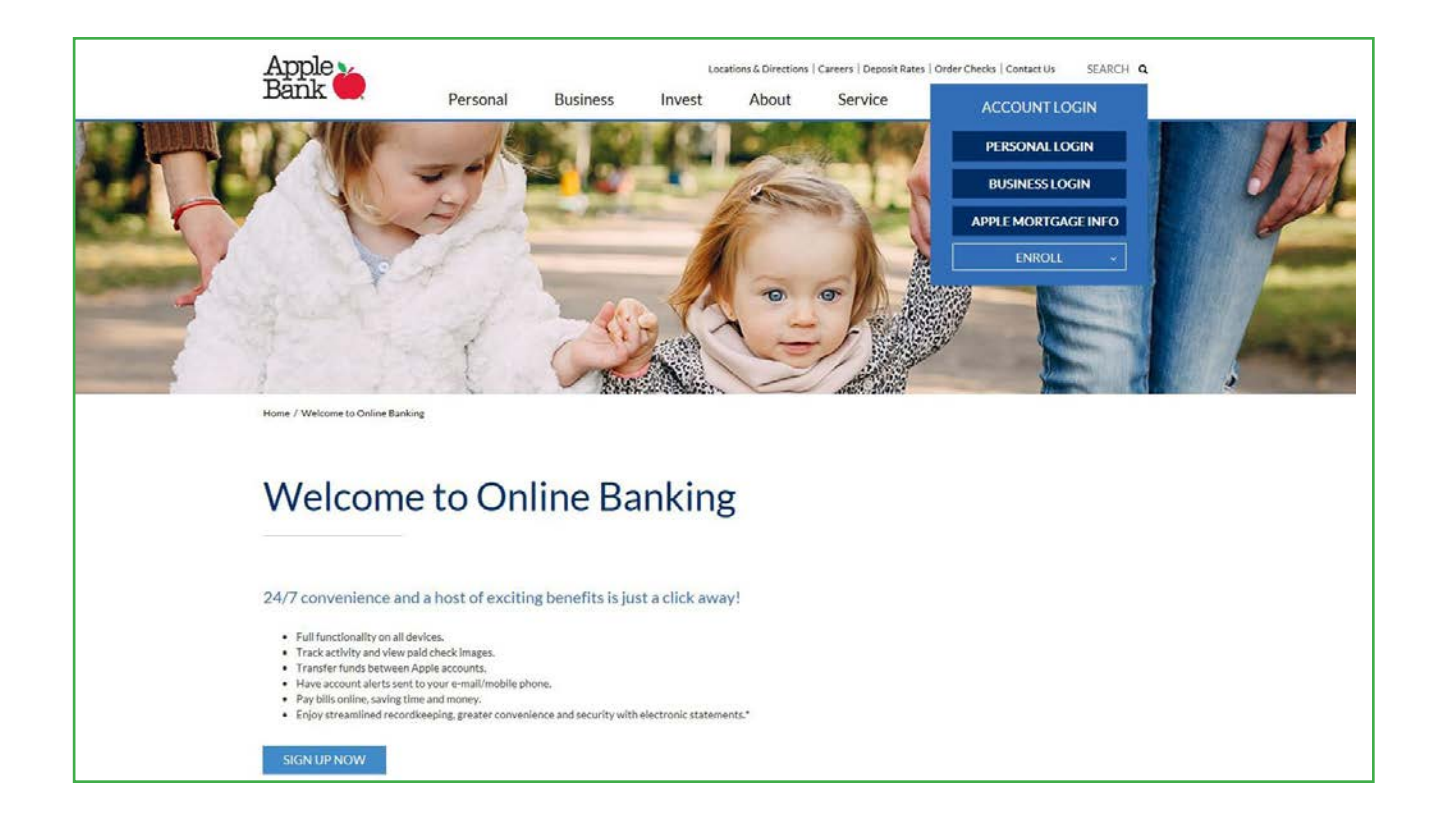

El registro en la Banca en Línea de Apple Bank se realiza a través de un enlace externo seguro. Haga clic en el botón Continuar para dirigirse a la pantalla de inscripción inicial.

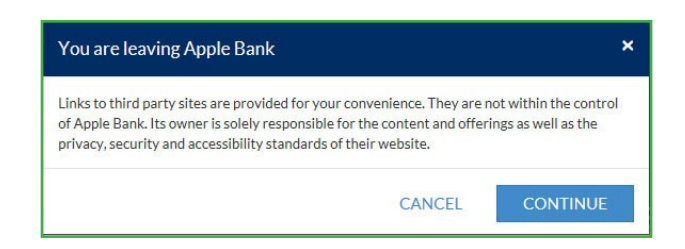

#### Inscripción en la Banca en Línea

Ingrese su información personal de la cuenta en el formulario seguro de Inscripción en la Banca en Línea de Apple Bank.

Información personal necesaria:

- 1. Número de cuenta. Ingrese su número de cuenta de Apple Bank.
- 2. Número de Seguro Social. Ingrese su número de Seguro Social.
- 3. Fecha de nacimiento. Ingrese su fecha de nacimiento en el formato MMDDAAAA.
- 4. Apellido de soltera de la madre. Ingrese el apellido de soltera de su madre.
- 5. Código postal. Ingrese el código postal de su dirección postal.
- **6. Usuario requerido.** Ingrese su identificación de usuario requerido que ingresará cada vez que inicie sesión en la Banca en Línea.
- 7. Dirección de correo electrónico. Ingrese su dirección de correo electrónico.

Una vez ingresada toda la información requerida en el formulario, haga clic en Enviar.

| <br>Apple<br>Bank                                                                                       |                                                       |  |
|----------------------------------------------------------------------------------------------------|-------------------------------------------------------|--|
| <br>Online Banking Enrollmer<br>To setup online access, we'll need some inf<br>* Primary Account Number | nt<br>ormation about you.<br>* Social Security Number |  |
| * Date Of Birth                                                                                         | * Mother's Malden Name * Requested User ID            |  |
| * Email Address                                                                                         |                                                       |  |
|                                                                                                    |                                                       |  |

Deberá responder a algunas preguntas de verificación de identidad como medida adicional de seguridad. Estas preguntas son exclusivas para usted y están basadas en datos no crediticios que figuran en su expediente crediticio. Una vez completa la verificación, seleccionará el método de envío del código de acceso de seguridad.

#### Seleccione el método de envío del código de acceso de seguridad (SAC)

Una vez conectado, se volverá a validar su identidad con un código de acceso de seguridad (Secure Access Code, SAC). El SAC es un código de autenticación único por múltiples factores para volver a confirmar su identidad como usuario autorizado de la Banca en Línea. En esta pantalla podrá ver un listado de métodos de envío del SAC. Podrá elegir entre:

- 1. Voz (teléfono). Seleccione su número de teléfono principal para recibir un llamado, o
- 2. Texto (SMS). Seleccione su número de teléfono móvil para recibir un mensaje de texto (si ya está registrado en el Banco), o
- **3.** Correo electrónico. Seleccione su dirección de correo electrónico para recibir un mensaje de correo electrónico.

En segundos se le enviará el SAC a través del método elegido. Será válido por un período corto. Nota: Si solicitó el envío del SAC por correo electrónico y no lo recibió, asegúrese de revisar la carpeta de correo no deseado. Solo se puede enviar un SAC a una línea telefónica directa. No se puede enviar un SAC a una extensión telefónica laboral. El mensaje SMS solo está disponible si tiene registrado su número de teléfono móvil en Apple Bank. Su operador de telefonía puede aplicar tarifas de mensajes y datos para un mensaje de texto SMS.

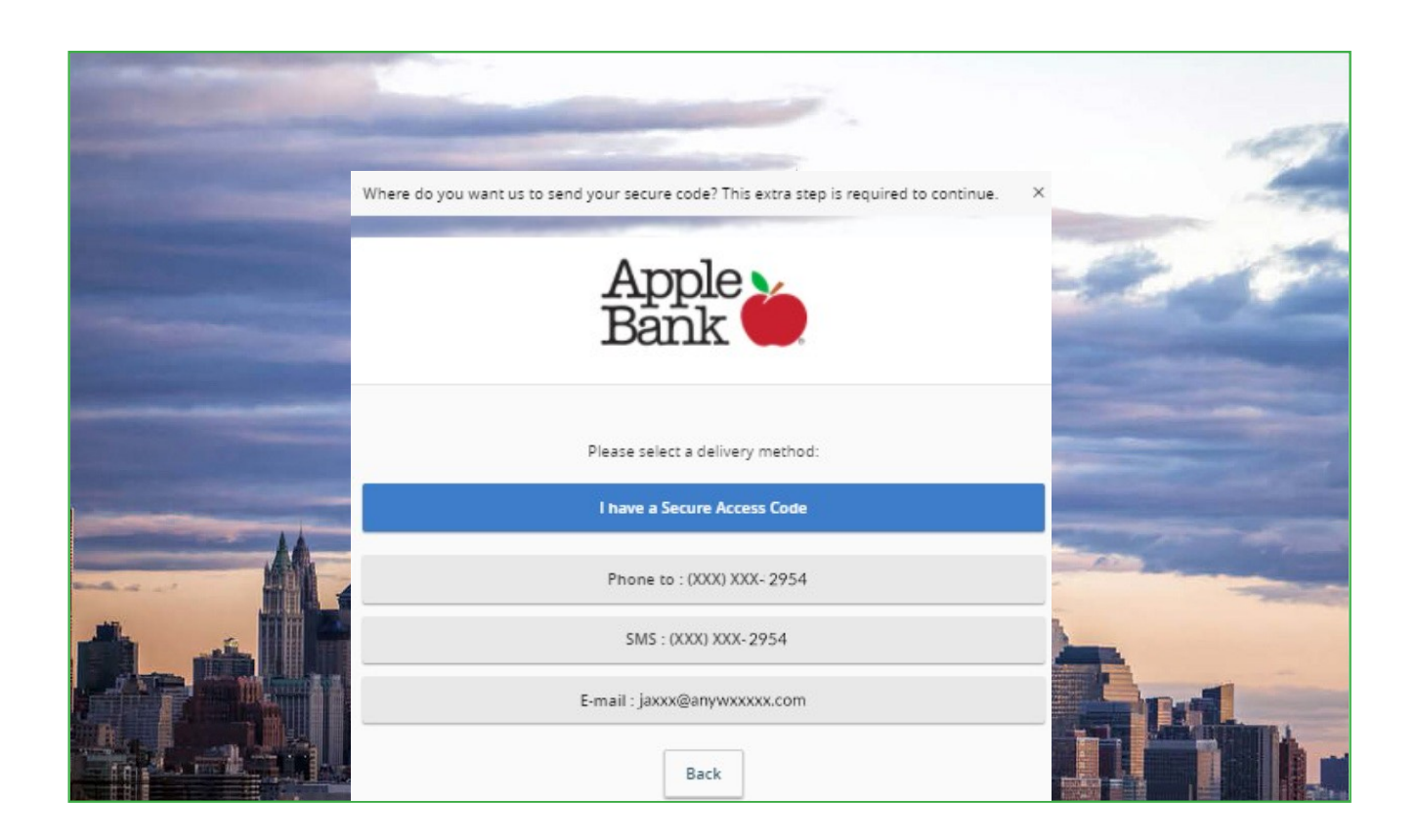

#### Obtenga el SAC desde su dispositivo seleccionado e ingréselo en la pantalla

Ahora podrá ver la pantalla del código de acceso de seguridad (SAC) que se utiliza para confirmar que se le envió el SAC. Obtenga el SAC desde su dispositivo seleccionado e ingréselo en esta pantalla. Haga clic en Enviar.

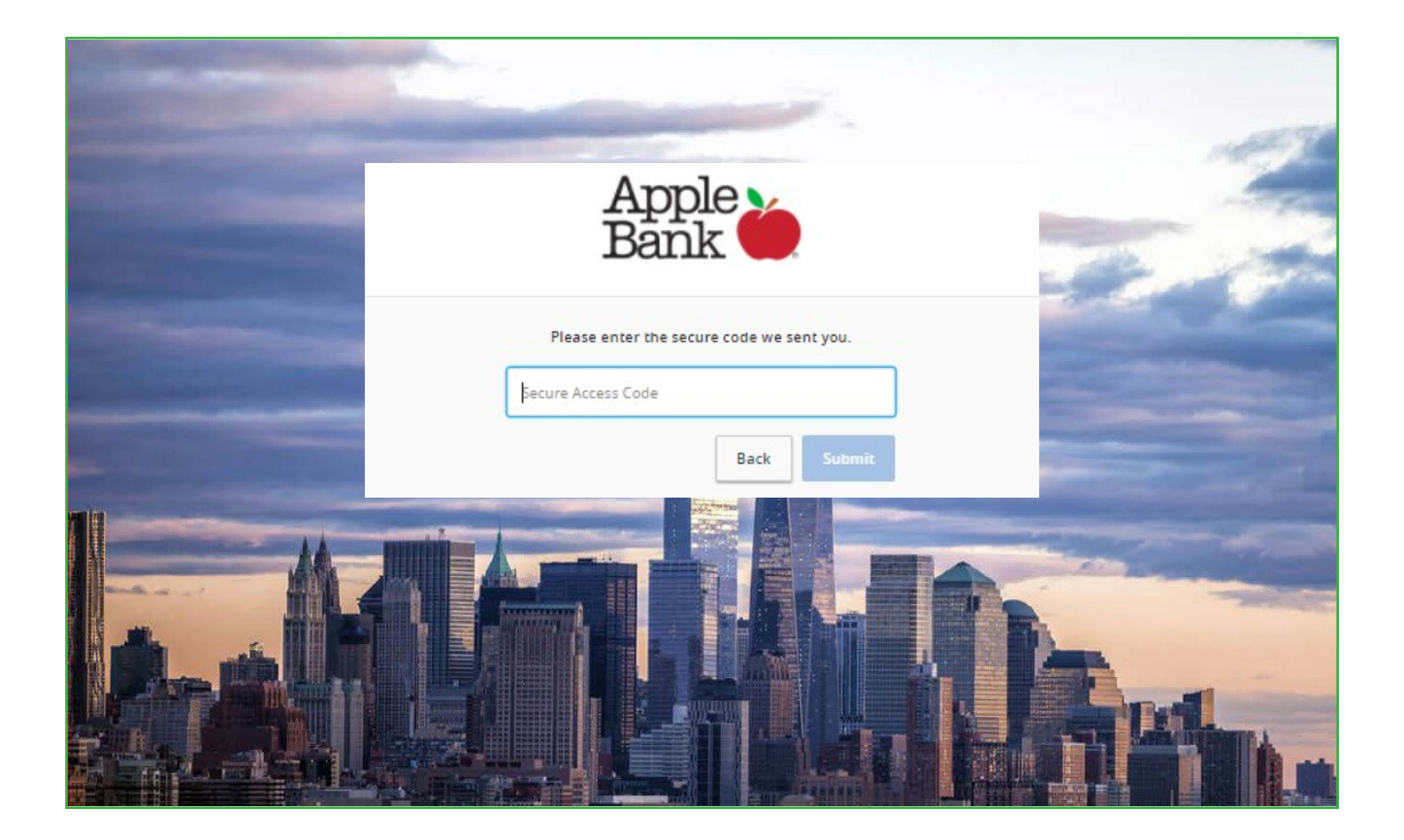

#### Revise su perfil en línea

En esta pantalla se mostrará su perfil en línea. Revíselo para asegurarse de que es correcto. Comuníquese al servicio CustomerLine al 914-902-2775 si alguno de los datos que figuran en su perfil es incorrecto. Haga clic en Enviar perfil para continuar.

| -<br>H                                                                              | Apple -                                     |                   |  |
|-------------------------------------------------------------------------------------|---------------------------------------------|-------------------|--|
| Need to update this in<br>Prefix (optional) First<br>Unitable Name (optional)<br>A. | iformation? Call us at 1-9<br>: Name<br>ane | 14-902-2775       |  |
| Last Name (optional)<br>Smith<br>Email Address<br>janesmith@arryw                   | where.com                                   | Suffix (optional) |  |

#### Establezca su nueva contraseña

¡Es momento de establecer su nueva contraseña! Siga estas instrucciones para crear su nueva contraseña:

- La contraseña debe tener entre 8 y 32 caracteres.
- La contraseña debe contener al menos 1 número.
- La contraseña debe contener una letra minúscula y uno de los caracteres especiales que figuran a continuación.
- Los caracteres especiales incluyen los siguientes: ~!'@#\$%^&\*()\_-+=[}[]|\:'<',>?/ y espacio.

Una vez que haya creado y confirmado su nueva contraseña, haga clic en Enviar.

| Apple<br>Bank                                                                                                    | 2         |
|----------------------------------------------------------------------------------------------------|-----------|
| Now, let's create a password.                                                                                                    | The state |
| <ol> <li>Password Requirements:         <ul> <li>Must be between 8 and 32 characters</li> <li>Must contain at least 1 number</li> <li>Password must contain a minimum of 1<br/>lower case characters.</li> <li>Password must contain a minimum of 1<br/>special characters.</li> <li>May not be the same as current password</li> </ul> </li> </ol> |           |
| New Password                                                                                                    |           |
| Confirm New Password                                                                                                    |           |
| Back                                                                                                    |           |

#### Revise y acepte el Acuerdo de Servicios de Banca en Línea

Lea atentamente y acepte el Acuerdo de Servicios de Banca en Línea al cual puede acceder desde esta pantalla.

| A                              | pple Bank 🎃                                                                                                    |
|--------------------------------|----------------------------------------------------------------------------------------------------|
| Login                          | OHERE BAHRING SERVICES AGREEMENT                                                                                                    |
| Disclaimers<br>FIRST TIME USER | This agreement ("Agreement") describes your rights and obligations as Loser of the Online Banking (OB), Bill Payment, MC, internal transfer, external funds transfer, Mobile Banking, mobile remote deposit sources ("Services") describes your rights and obligations are Loser of the Online Banking (Appe Bank or Banking, Appe Bank or Banking, a New tork toxins-creatment suring bank. Pages need it and means a cosy for your reco<br>Definitions and abbreviations appear in Section XVI.                                                                                                    |
| Disclaimers                    | by substrating with your Electronic Signature, requesting locases or using the Services (i.e., by Obling the I Accept botton), you (and anyone elia you authorica) appeat to comply with, and be bound by thit Agreement, any<br>Addenda therate, applicable law and regulations, the Operating Rules and Guidelines of NADH3. The Electronic Psymetrix Association (NADH3) and the Electronic psyllations, policies and procedures, including amendments<br>made from their to think (Rules).                                                                                                    |
| FINANCIAL TOOLS                | Vox remember (bit you (1) are over the age of 18 and all information you provide unthrough electronic communications (ICI) or otherwise is, and and common to be, they, comest and completes, [3] will not target the Sarvices for any unstand, or prohibited purpose (a.g., Versine genetical), (3) will not target, to any target of target and completes (2) will not target to sarvice the sarvices in any unstand or prohibited purpose (a.g., Versine genetical), (3) will not target to any target of target of target of target of target of target of target of target of target of target of target of target of target of target of target of target of target of target on target of target on target of target on target of target of target of target of target of target of target on target of target on target of target of target of target of target of target of target on target of target of tar |
|                                | 1. OF UNE BANKING SERVICES CALIFORNY                                                                                                    |
|                                | A. Account Access                                                                                                    |
|                                | Now may access or view your Digible Accounts through the Online Banding (OB) Services Upon Environment in the BD Payment Service as least one Digible Account must be a primary checking account to be used for payments.<br>Upon Environment in the Datemal Aunds Service, any Econes Account(s) your Account(s) must be primary checking accounts and the payments<br>exempting.                                                                                                    |

| -               | J Dolgs, Inc (Dolgs) for Latomer identity sub-infrastron and exiliation, and                                                                                                    |  |  |
|-----------------|----------------------------------------------------------------------------------------------------|--|--|
| Disclaimers     | <ol> <li>Any of their subsidiaries, efficience on third party processing agent(s) for the respective Services.</li> </ol>                                                                                                    |  |  |
| FIRST TIME USER | 13. "Time of day" references are to Santary Time (IT).                                                                                                    |  |  |
| Disclaimers     | 34. User 10, expending on content, to either a litering generated on customer created distribution code assigned to or created by you that, when coupled with your Plastword, will allow access to 08 and, upon Envolment, MI, Bit Payment, Internal banders, external funders, external funders, externa |  |  |
| FINANCIAL TOOLS | 35. "We", "se", Apple Bank on "Bank" within to Apple Bank for Savings which offers the Savines and which holds the Accounts accessed through the Savines.                                                                                                    |  |  |
|                 | 36. "You" or "you" refers, an applicable, to those penants or entities (including any Authorized Resons) that (A) apply to use and/or use any of the Senices, and (B) own or control an Account,                                                                                                    |  |  |
|                 | Lines Red Red Lines                                                                                                    |  |  |
|                 | ANEANER FESC                                                                                                    |  |  |
|                 | Onever 1, 2020                                                                                                    |  |  |
|                 | I Do Not Accept I Accept                                                                                                    |  |  |

#### Pie de página

Inicio de página

#### Revise y acepte los términos y las condiciones

Lea atentamente y acepte el documento de Términos y condiciones al que se puede acceder desde esta pantalla. Haga clic en Aceptar y, luego, en Sí, acepto los Términos y condiciones.

Inicio de página

Pie de página

| a for some      | Apple Ba | k 🎃                                                                                                    |                                                                                                    |                                                                              |  |
|-----------------|----------|----------------------------------------------------------------------------------------------------|----------------------------------------------------------------------------------------------------|------------------------------------------------------------------------------|--|
| Login           | ×.       | TERMS                                                                                                    | AND CONDITIONS                                                                                                    |                                                                              |  |
| Disclaimers     |          | AXIB E-SIGN Agreement and Disclosure and Terms and Conditions Updated March 15                                                                                                    | 1.2016                                                                                                    |                                                                              |  |
| FIRST TIME USER | ~        | SIGN Disclosure and Agreement for MX Digital Money Management Services                                                                                                    |                                                                                                    |                                                                              |  |
|                 |          | percenting or contern<br>the E-Sign Disclosure and Agreement applies only to digital money management services                                                                                                    | provided through MI. Technologies. Inc. ("MX").                                                                                                    |                                                                              |  |
| Disclaimers.    |          | Instruction Delivery of Disclosures and Matte                                                                                                    |                                                                                                    |                                                                              |  |
|                 |          | ectronic Delivery of Disclosures and Notic                                                                                                    | .es                                                                                                    |                                                                              |  |
| FINANCIAL TOULS |          | y agreeing to the terms of this E-shurt Disclosure and Agreement, you are consensing to<br>Eased to the opening and use of and access to your accounts via the MicDigital Money N                                                                                                    | receive electronic communication, including, but not limited to, discussive<br>Janagement Services.                                                          | s notices and terms and conditions                                           |  |
|                 |          | olowing the E-SiGN Disclosure and Agreement and demonstration of your ability to acc                                                                                                    | ts the disclosures electronically, you will see eligible disclosures provided                                                                                | electronically.                                                              |  |
|                 |          | he digital money management services provided by NSI provide a customized and fast e                                                                                                    | openence peogned specifically for smartphones and mobile pevices.                                                                                            |                                                                              |  |
|                 |          | Hardware and Software Requirements                                                                                                    |                                                                                                    |                                                                              |  |
|                 |          | In order for you to access and retain the communications, you will need a mobile device as well as a working connection to the internet. The app supports devices running the following operating systems:                                                                                                    |                                                                                                    |                                                                              |  |
|                 |          | KOS T.O. of highers     Android 4.0.3 of highers                                                                                                    |                                                                                                    |                                                                              |  |
|                 |          | Windows E. I or higher 8                                                                                                    | to the loss on the shift to accurate the lossense. For Ann Barbles' Antipolitical                                                                            |                                                                              |  |
|                 |          | 2.55 en ingree and encode approaces, your device must have a loss plan analytic<br>(3.3 or higher and iPhone devices must nun operating system 7.0 or higher. To use Mobil<br>foie to access the internet.                                                                                                    | ar becce must be ease to access the internet, For App barning, Anaros in<br>a Banking, you must have a mobile device with an internet browser, a dep         | a plan and/or the device must be                                             |  |
|                 |          |                                                                                                    |                                                                                                    |                                                                              |  |
|                 | 4        | IX may mootly these terms, at any time and without notice to you, by betweining such an                                                                                                    | rended terms to the email address you provide to MX at the time of regist                                                                                    | ration or that you subsequently                                              |  |
| Distances       |          | parents or up possing updated in time or the parent of internets your exception or post<br>o you by email or posted. If you do not agree with such amended terms, your only reme<br>may not be amended except in writing stored by March you.                                                                                                    | annuated an many post consider to take or access the services enter access to<br>by is to discontinue your use of and access to the Services purpuant to the | se Terms. Otherwise, these Terms                                             |  |
| Criscianing 1   | 1        | for all purposes of these Terms, except as otherwise expressly provided or unless the cor                                                                                                    | roest otherwise requires: (i) the terms defined herein include the plural as                                                                                 | well as the singular and vice-versa:                                         |  |
| FIRST TIME USER |          | <ul> <li>i) eli headings are for convenience only and shall not affect the interpretation or constru-<br/>initiation.</li> </ul>                                                                                                    | ction of these Terms; and (iii) the words "including" "included" and "includ                                                                                 | Jes" mean inclusion without                                                  |  |
| Disclaimers     |          | Choice of Law and Forum for Disputes:                                                                                                    |                                                                                                    |                                                                              |  |
|                 |          | ly visiting or using the Site and/or the Services, you agree that the laws of the State of Ut                                                                                                    | ah, without regard to principles of conflict of laws, will govern these Terms                                                                                | . To the extent that these Terms                                             |  |
| FINANCIAL TOOLS |          | conflict with applicable state or federal laws such state or federal law shall replace such conflicting terms only to the extent required by Law. You agree that any claim or dispute o<br>acida between us und MC or officiant diservor and the acid replace such conflicting terms only to the extent required by Law. You agree that any claim or dispute o<br>acida between us und MC or officiant diservor and the acid replace such conflicting terms only to the extent required by Law. You agree that any claim or dispute o<br>acida between us of MC or officiant diservor and the acid replace such conflicting terms only to the extent required by Law. You agree that any claim or dispute o<br>acida between us of MC or officiant diservor and the acid terms of the acid terms of the acid terms of the acid terms of the acid terms of the acid terms of terms of term |                                                                                                    |                                                                              |  |
|                 |          | a to be every out and which is directing in resolution in the second of the second of          |                                                                                                    |                                                                              |  |
|                 |          | ind that your assent to this provision is an indispensable consideration to these terms.<br>Not also arbonulariae and agree that with resourt to any risruite with 387 in official ris                                                                                                    | annon annonaan aann oo allitatan arisina na nô oo salarina to oo oo                                                                                          | a of the General Armere Bernic (1)                                           |  |
|                 |          | IOU ARE GIVING UP YOUR RIGHT TO HAVE A TRIAL BY JURY, and (1) YOU ARE GIVING UP Y<br>REPRESENTATIVE CAPACITY, OR TO PARTICIPATE AS A MEMBER OF A CLASS OF CLAIMANT                                                                                                    | OUR RIGHT TO SERVE AS A REPRESENTATIVE, AS A PRIVATE ATTORNEY GET<br>5. IN ANY LAWSUIT INVOLVING SUCH DISPUTE                                                | VERAL, OR IN ANY OTHER                                                       |  |
|                 |          | Contact Information:                                                                                                    |                                                                                                    |                                                                              |  |
|                 |          | IOI Technologies, Inc.                                                                                                    |                                                                                                    |                                                                              |  |
|                 |          | A01 North Thankogiving Yiey, Suite 500<br>Jen, Utan 84043                                                                                                    |                                                                                                    |                                                                              |  |
|                 |          | sch subsort@mx.com                                                                                                    |                                                                                                    |                                                                              |  |
|                 |          |                                                                                                    | Later                                                                                                    | Agree                                                                        |  |
|                 |          |                                                                                                    |                                                                                                    |                                                                              |  |
|                 |          |                                                                                                    |                                                                                                    |                                                                              |  |
| Login           | 10       | amo shali sunvive yo                                                                                                    |                                                                                                    | reports on reporty indust in prepa                                           |  |
|                 |          | K may modify these                                                                                                    | address you provide to MK at the time of registrat                                                                                                    | tion or that you subsequently                                                |  |
| Disclaimers     |          | buildy email or poste                                                                                                    | s of and access to the Services pursuant to these Te                                                                                                    | more terms have been betwered to<br>mms. Otherwise, these Terms may          |  |
|                 |          | Terms & Conditions                                                                                                    | a and a dimension                                                                                                    |                                                                              |  |
| FIRST TIME USER |          | I headings are for cl. Please confirm that you have reviewed and agree to all of t<br>conditions.                                                                                                    | he terms and<br>the words "including," "includes" and "includes" of                                                                                          | H as the singular and vice-versa; (ii)<br>nean inclusion without limitation. |  |
| Piechalman      |          | Choice of I                                                                                                    |                                                                                                    |                                                                              |  |
| Concisioners    |          |                                                                                                    |                                                                                                    |                                                                              |  |

 Duckamers

 FIRST TIME USER

 Duckamers

 FIRST TIME USER

 Duckamers

 Bit heatings are for

 Bit heatings are for

 Bit heatings are for

 Bit heatings are for

 Duckamers

 FINANCIAL TOOLS

#### Registre/recuerde su dispositivo

Esto le permite registrar su dispositivo. Si no hace clic en "Recordar este dispositivo" y no conserva las cookies, se le solicitará que reciba un código de acceso de seguridad (SAC) cada vez que inicie sesión. Debe registrar cada dispositivo que utiliza para la Banca en Línea y debe conservar las cookies para evitar volver a autentificarse. Por motivos de seguridad, no seleccione "Recordar este dispositivo" si utiliza una computadora pública.

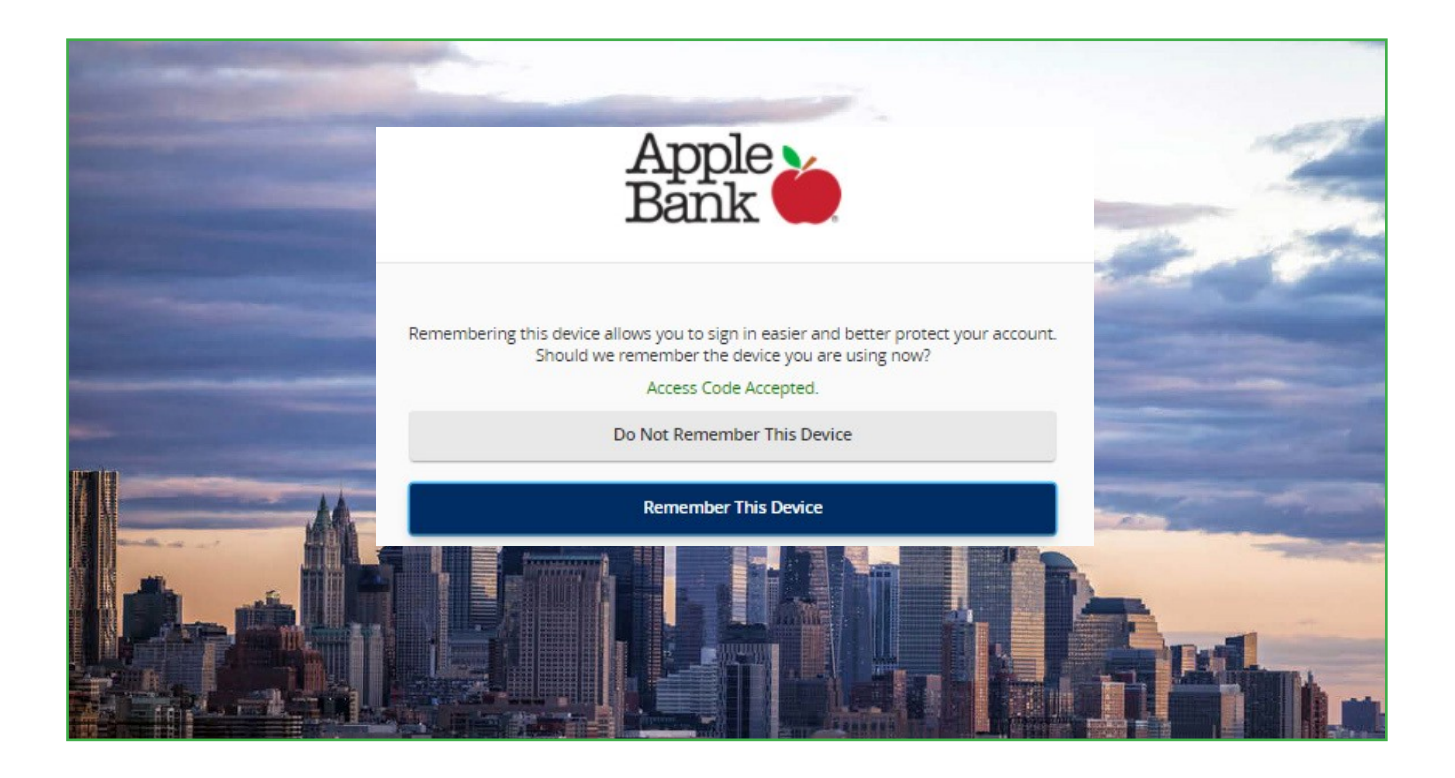

## Visualice el resumen de la cuenta personal, la primera página que verá después de iniciar sesión

¡Ha ingresado a la Banca en Línea con éxito! En la pantalla se visualizará el resumen de la cuenta personal, tal como se muestra en el ejemplo a continuación. En el área de navegación de la izquierda, podrá ver cualquier pantalla dentro del servicio de Banca en Línea. En el menú Alertas y preferencias, luego Preferencias de la cuenta, podrá colocarle un "sobrenombre" a todas sus cuentas a efectos de seguimiento y de asignación presupuestaria. Simplemente haga clic en el nombre de la Cuenta, y luego en el Lápiz para personalizar el Nombre de visualización en línea. Luego, seleccione Visibilidad de la cuenta. En la pestaña SMS/Texto, puede optar por activar la Inscripción a SMS/Texto y personalizar el nombre de cuenta para el Nombre de visualización en SMS/Texto.

|          | App               | ole Bank 🎽                   |                                                                                    |                                                                                          | Welcome back, JANE SMITH |   |
|----------|-------------------|------------------------------|------------------------------------------------------------------------------------|------------------------------------------------------------------------------------------|--------------------------|---|
|          | Please clici      | k on an account to view Acco | unt History.                                                                       |                                                                                          | ×                        |   |
|          | 6〕 ₩              | ome                          | Accounts 🥒                                                                         | 0 ×                                                                                      | Transfer Money Now       | 1 |
|          | ઉ Paj             | ıy Bills 🗸 🗸                 |                                                                                    |                                                                                          | View Rates               | 1 |
|          | <b>≓</b> Tra      | ansfers ~                    | Line of Credit 9921<br>Current Balance \$500.0<br>Available Balance \$500.0        | Tracey's Main Account 5790<br>Current Balance \$5,324.46<br>Available Balance \$5,324.46 |                          | - |
|          | C Ma              | obile Deposit 🛛 🗸 🗸          | California Charable a FICE                                                         | Tuble Assess 2004                                                                        |                          |   |
|          | 🗐 Sta             | atements                     | Calvin's Checking 5168<br>Current Balance \$205.1<br>Available Balance \$205.      | 2 Current Balance \$305.05<br>2 Available Balance \$305.05                               |                          |   |
|          | ⊠ <sup>3</sup> Me | essages                      | Checking 4299                                                                      | Maddy's Account 8542                                                                     |                          |   |
| -        | Acc               | count Services 🗸 🗸           | Available Balance \$5,122.9                                                        | 0 Available Balance \$9,504.86<br>0 Available Balance \$9,504.86                         |                          |   |
| -        | දියි Ale          | erts & Preferences 🛛 🗸       | Savings 03 7496<br>Current Balance \$1,045.2                                       | 0 Savings 8612 \$2,126.90 Current Balance \$2,126.90                                     |                          | - |
| <b>B</b> | 🔗 Bra             | anch / ATM                   | Available Balance \$1,045.2                                                        | Available Balance \$2,126.90                                                             |                          |   |
|          | ? Не              | ۹b                           | HSA Account 6842 \$567.00<br>Current Balance \$567.00                              | Holiday Savings 3826<br>Current Balance \$126.90                                         |                          |   |
|          | 🕒 Log             | g Off                        | Available Balance                                                                  | Available Balance                                                                        |                          |   |
|          |                   |                              | Sabrina's Account 6279<br>Current Balance \$5,197.9<br>Available Balance \$5,197.9 | 9 Savings 05 1788<br>9 Current Balance \$4,078.36<br>9 Available Balance \$4,078.36      |                          |   |
|          |                   |                              | James Savings 9875<br>Current Balance \$1,197.5                                    | 9 Certificate of Deposit 2544<br>Current Balance S35,895.45                              |                          |   |

#### Atención para los usuarios de la aplicación de Banca Móvil

Descargue nuestra aplicación de Banca Móvil desde Apple App Store para dispositivos de Apple o desde Google Play<sup>™</sup> Store para dispositivos Android.

#### ¿Tiene inquietudes?

Llame al servicio CustomerLine al 914-902-2775. El número TDD es 800-824-0710. Visite el sitio web www.applebank.com para obtener más información, incluida la Guía de compatibilidad de navegadores y más.

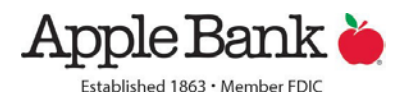